# Tu t'interroges sur ton orientation professionnelle?

Pour de l'aide, demande à ton conseiller d'orientation!

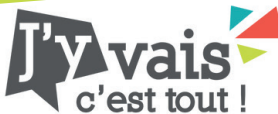

Tu présentes un trouble développemental du langage ? Tu aimerais vivre un stage d'une journée pour découvrir un métier ? Participe à «J'y vais, c'est tout» !

### Comment participer ?

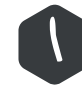

### Inscription

Mentionne à ton intervenant scolaire ou ton conseiller d'orientation que tu aimerais faire un stage d'un jour avec JeunesExplo

#### Inscris-toi à JeunesExplo!

• Va sur le site jeunesexplo.ca

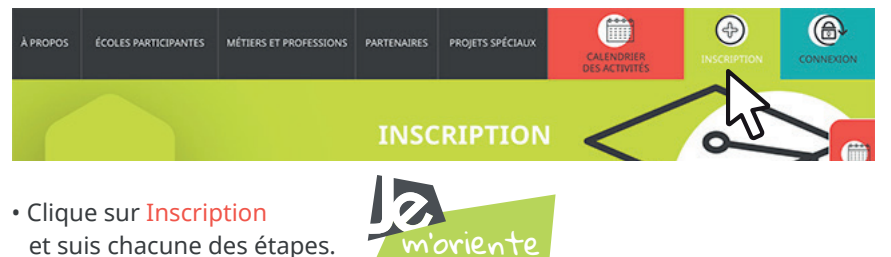

• Entre le code d'accès fourni par ton conseiller d'orientation, crée un identifiant et choisis un mot de passe.

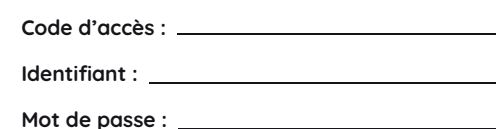

#### Identifie DEUX familles de métiers

- Découvre sur le site internet les 5 domaines et 22 familles de métiers.
- Observe les images qui représentent chacune des familles.
- Explore les métiers et professions sur notre site internet.
- Choisis quelle famille de métier tu as le goût d'explorer.

#### Complète ton profil

- Si tu veux, ajoute une photo à ton profil.
- Indique le courriel de ton parent/tuteur.
- N'oublie pas de cocher la case ''J'ai un trouble développemental du langage''.

## Avant ton stage

*m'oriente* 

#### Reçois ton stage !

- Reçois ta confirmation de stage entre janvier et avril par courriel et/ou par texto.
- Trouve les informations sur ton stage dans ton dossier en ligne.

#### Prépare ton stage

- Remplis la grille de préparation au stage.
- Prépare deux questions à poser à ton mentor.

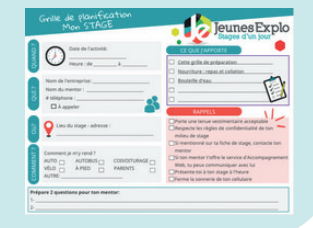

• Lis attentivement les rappels sur la grille de préparation.

## Profite de ton stage !

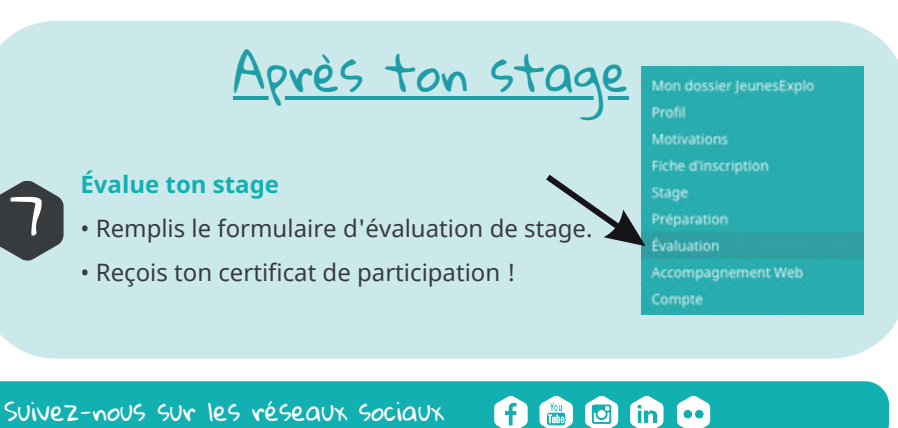